#### 第20回日本うつ病学会総会 第39回日本ストレス学会・学術総会

2023年7月20日更新

# WEB開催 視聴マニュアル

WEB開催講演の視聴に際し、以下の環境を推奨しています。

◆対応ブラウザ

Chromium Edge Google Chrome Safari Firefox

◆Zoomアプリのインストール ・ライブ配信には「Zoom」を使用しますので、事前にインストールしてください。

・<u>視聴のみ</u>の場合はインストールせずに「ブラウザから参加」することもできますが、 Q&Aなど一部の機能が使えない場合があります。

・スマートフォンなどのモバイル端末から視聴する場合は、Zoomアプリのインストールが必要です。

## 第20回日本うつ病学会総会 第39回日本ストレス学会・学術総会

## 1. Zoom視聴準備

はじめてZoomを使用する方は事前にZoomアプリを ダウンロードし、事前にサインアップしてください。

Zoomアプリダウンロード <u>https://zoom.us/download</u>

Zoomテストに参加する

アプリをダウンロード、サインアップできたら、以下のZoomテストサイト にて、マイク・カメラが使用できるかテストしてください。

https://zoom.us/test

|                    |           |         |                   |                  | デモをリクエスト 1.8 | 188.799.9666 リソース <del>-</del> サポート |
|--------------------|-----------|---------|-------------------|------------------|--------------|-------------------------------------|
| zoom               | ソリューション 🗸 | プランと価格  |                   | ミーティングをスケジュールする  | ミーティングに参加する  | ミーティングを開催する 🗸 🧧                     |
|                    |           |         | ミーティングテ           | ストに参加            |              |                                     |
|                    |           | テストミ    | ーティングに参加してインター 参加 | ーネット接続をテストします。   |              |                                     |
|                    |           | ミーティングに | 参加できない場合、Zoomサポート | ~センターで有用な情報をご覧くだ | さい。          |                                     |
|                    |           |         |                   |                  |              |                                     |
|                    |           |         |                   |                  |              |                                     |
|                    |           |         |                   |                  |              |                                     |
|                    |           |         |                   |                  |              |                                     |
|                    |           |         |                   |                  |              |                                     |
|                    |           |         |                   |                  |              |                                     |
|                    |           |         |                   |                  |              |                                     |
| Copyright © 2023 C | onventic  | n .     | inc. All righ     | nts reserved.    |              |                                     |

## 2. 視聴サイトにアクセスする

大会HPトップページから「WEB配信視聴サイト」へアクセスしてください。ログインIDとパスワードが必要です。

※IDとパスワードは参加登録受付メール本文に掲載されています。

ID:Rから始まる5ケタ パスワード:数字8ケタ

ログイン画面

第20回日本うつ病学会総会/第39回日本ストレス学会

ログインID・パスワードを入力してください。

ログインID:

パスワード:

ログイン

## 第20回日本うつ病学会総会 第39回日本ストレス学会・学術総会

## 3. 日程表から各プログラムにアクセスし視聴する

|                                      | 第20回 日本つつ孫<br>第39回 日本ストレ                                                                                                    | 字会総会<br>ス学会・学術総会                                                    |                                      |
|--------------------------------------|----------------------------------------------------------------------------------------------------|---------------------------------------------------------------------|--------------------------------------|
| JSPN<br>産業<br>生涯<br><b>看護</b><br>子ども | 日本精神神経学会精神科専門医制度 単位対象 日本精神神経学会精神科専門医制度 単位対象 日本医師会認定産業医制度 単位対象 日本医師会生涯教育制度 単位対象 日本産業価生学会産業保健着逐時門診制度 単位対象 子とものこころ専門医機構子ともの心専門医 |                                                                     |                                      |
| 下記2つ<br>してくだ。<br>JSPN<br>生涯          | の単位申請をご希望の方は必ずライブ配信視聴開始時に (<br>さい。<br>) 日本精神神経学会精神科専門医制度 単位対象<br>) 日本医師会生涯教育制度 単位対象<br>日本ストレス学会<br>39JASS<br>7月21日(金)        | ● 開始ボタン」をライブ配倍相聴終了時に「視聴終了ボタン」を押下<br>日本ストレス学会<br>39 JASS<br>7月22日(土) |                                      |
| 会場                                   | 第1会場                                                                                                    | 第2会場                                                                | 日程表のご覧になりた                           |
| -9:00                                |                                                                                                    |                                                                     | プログラムの枠をクリ<br>クしてください。<br>Zoomが開きます。 |
| 10.00-                               | 10:00~12:00<br>シンコポジプリル1                                                                                                    | 10:00~11:10<br>教育講演1                                                |                                      |
|                                      | 第六体目前による清神活動への影響<br>オーガナイサーニ上 東央<br>産長: 二上 天央、西野 員<br>満者: 波歩 作和.紀木 和兵、新谷 史郎、木木 待太郎                                           | N.幼児と虐待<br>厚余: N2 NRC<br>演者: 古木 世<br><del> </del>                   |                                      |

単位申請をご希望の方は、必ずライブ配信視聴開始・終了時に 「視聴開始」「視聴終了」ボタンを押して視聴して下さい。

|                 | ライブ配信視聴                                                                        |
|-----------------|--------------------------------------------------------------------------------|
|                 | 下記の単位申請をご希望の方は必ずライブ配信視聴開始時に下記にあります「視聴開始ボタン」をライブ配信視聴終了時に「視聴終了ボ<br>タン」を押下してください。 |
|                 | JSPN     日本精神神経学会精神科専門医制度     単位対象       生涯     日本医師会生涯教育制度     単位対象           |
|                 | 視聴開始 ▶ 視聴終了                                                                    |
|                 |                                                                                |
|                 | 日程表に戻る                                                                         |
|                 |                                                                                |
|                 |                                                                                |
| Copyright © 202 | 3 Convention                                                                   |

## 4. 演者に質問する

質疑応答の際には、画面下の「Q&A」をクリックしてください。

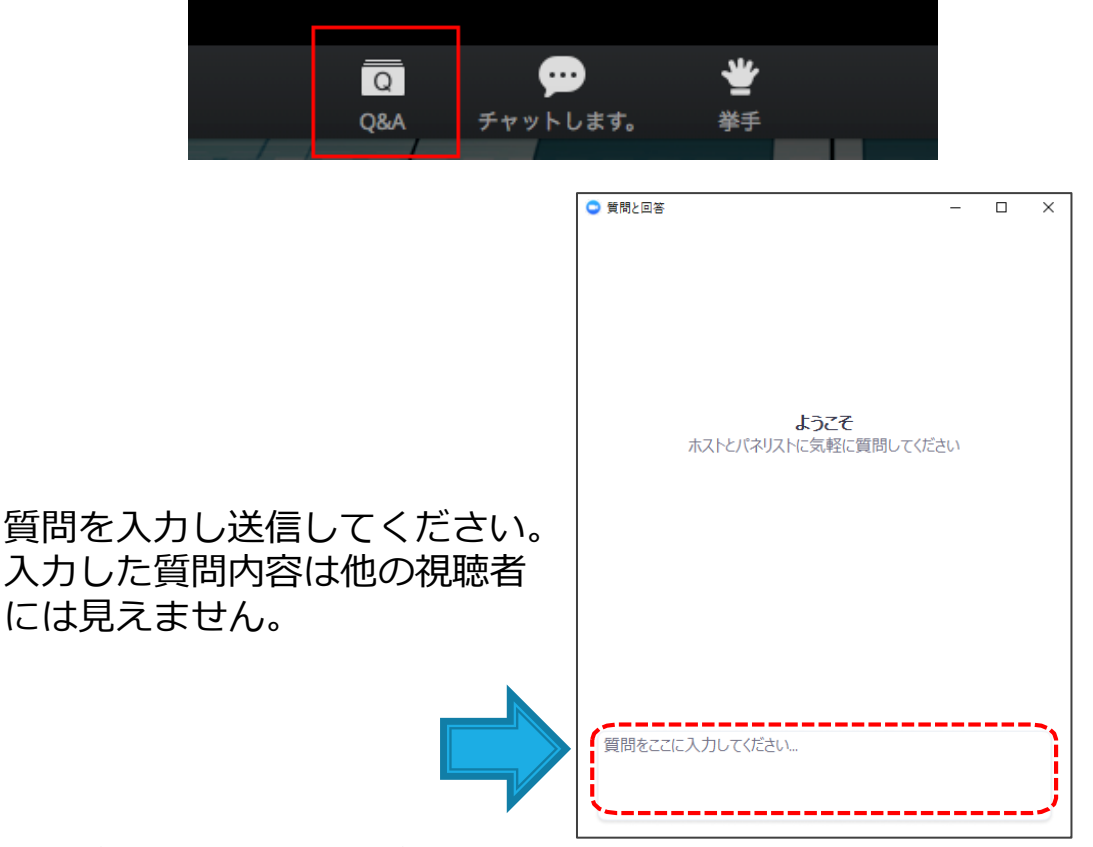

いただいた質問を座長が演者に口頭で伝え、ご回答いたします。 時間の都合ですべての質問に回答できない場合がありますのでご了承く ださい。

## 5. ウェビナーを退出する

セッションが終了しましたら、右下の「退出」→「ウェビナーを退 出」ボタンからご退室ください。

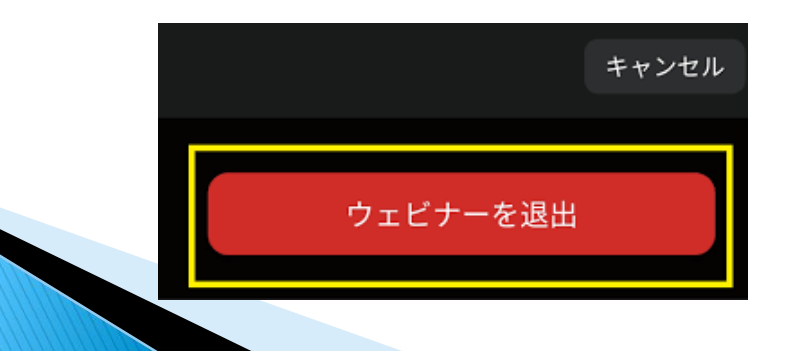

Copyright © 2023 Convention. Inc. All rights reserved.